03.04.2025

# Mądry biznes po szkoleniu

YFUR3

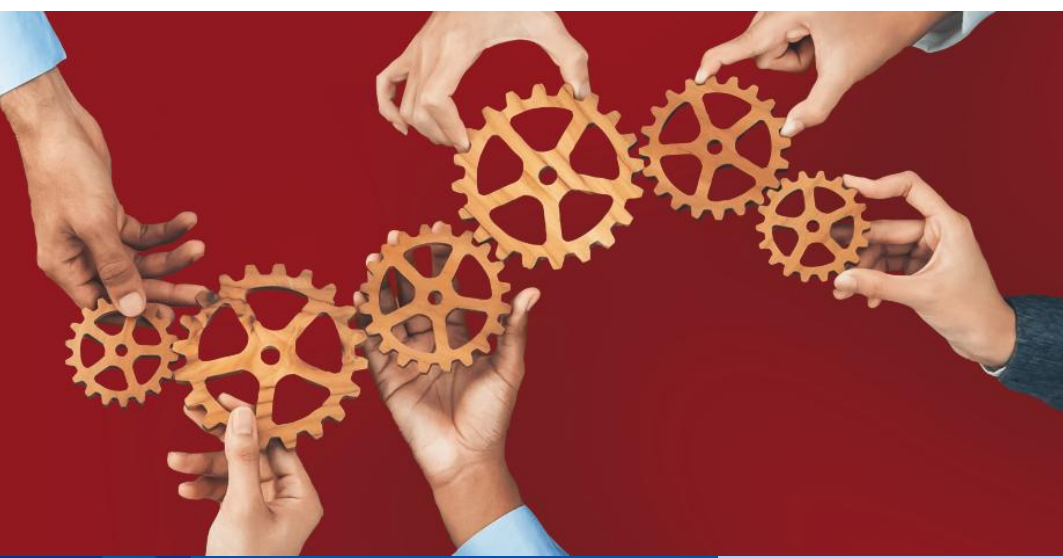

## Fundusze Europejskie

Fundusz Usług Rozwojowych w województwie zachodniopomorskim - FUR3

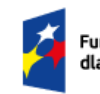

Fundusze Europejskie dla Pomorza Zachodniego Rzeczpospolita Polska

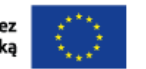

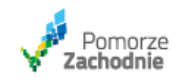

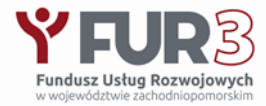

## Priorytet 06 "Fundusze Europejskie na rzecz aktywnego Pomorza Zachodniego"

# Działanie 06.06 "Rozwój pracowników, przedsiębiorstw i przedsiębiorców w regionie"

## Okres realizacji: 01.10.2023 - 30.09.2026

Dofinansowanie projektu 33.230.000,00 zł

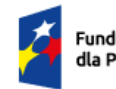

usze Europejskie omorza Zachodniego

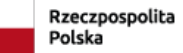

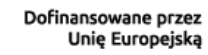

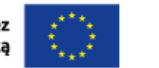

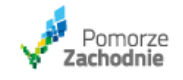

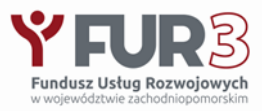

## **1. Beneficjent**

### Mikroprzedsiębiorstwo

- zatrudniające mniej niż 10 pracowników (w tym osoby fizyczne prowadzące działalność gospodarczą)
- jego roczny obrót nie przekracza 2 milionów euro lub całkowity bilans roczny nie przekracza 2 milionów euro;

### Małe przedsiębiorstwo

- zatrudniające mniej niż 50 pracowników
- jego roczny obrót nie przekracza 10 milionów euro lub całkowity bilans roczny nie przekracza 10 milionów euro;

### Średnie przedsiębiorstwo

- zatrudniające mniej niż 250 pracowników
- jego roczny obrót nie przekracza 50 milionów euro lub całkowity bilans roczny nie przekracza 43 milionów euro;

## **2. Kwota dofinansowania w okresie realizacji projektu** (pomoc de minimis)

- Maksymalnie 7 500 zł dla jednego pracownika (PESEL)
- Maksymalnie do 200 000 zł dla jednego przedsiębiorcy

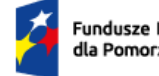

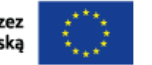

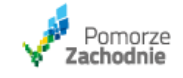

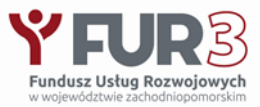

## 3. Dofinansowanie odbywa się na zasadzie refundacji kosztów usługi rozwojowej

4. Poziom dofinansowania dotyczy kwalifikowanej kwoty netto usługi rozwojowej

- **70%** podstawowy poziom dofinansowania
- 80% poziom dofinansowania dla
  - przedsiębiorców działających w obszarze Inteligentnych Specjalizacji Pomorza Zachodniego (zgodnie
  - z głównym kodem PKD prowadzonej działalności)
  - usług rozwojowych w zakresie zielonych umiejętności
  - pracowników przedsiębiorstw w wieku powyżej 55 roku życia (w dniu rozpoczęcia usługi mają ukończone przynajmniej 55 lat)
  - usług rozwojowych, które prowadzą do nabycia kwalifikacji zarejestrowanych w Zintegrowanym Rejestrze Kwalifikacji oraz posiadających nadany kod kwalifikacji

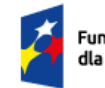

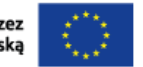

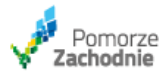

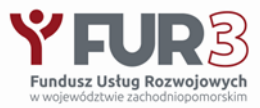

## Poziom dofinansowania 80%

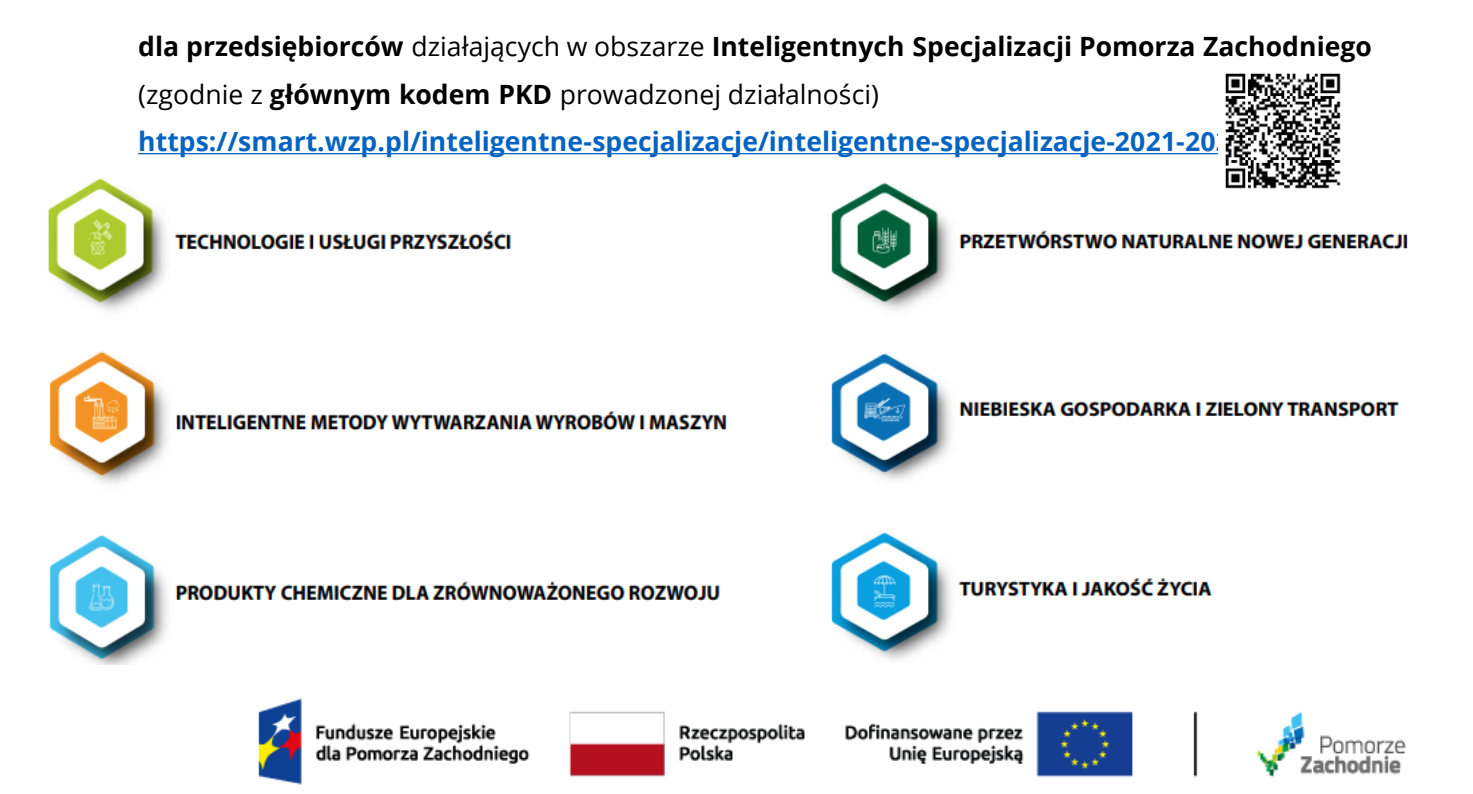

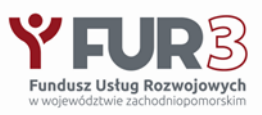

## Poziom dofinansowania 80%

dla przedsiębiorców działających w obszarze Inteligentnych Specjalizacji Pomorza Zachodniego

Zgodnie z Rozporządzeniem Rady Ministrów z dnia 18 grudnia 2024 r. w sprawie Polskiej Klasyfikacji Działalności (PKD) (Dz. U. z 2024 r., poz. 1936):

- klasyfikacja PKD 2025 została wprowadzona do stosowania z dniem 1 stycznia 2025 r.,

- **klasyfikacja PKD 2007 może być nadal stosowana –** do działalności oznaczonej zgodnie z tą Klasyfikacją przed dniem wejścia w życie PKD 2025 **– do dnia 31 grudnia 2026 r.** 

- dwuletni okres przejściowy, w którym stosowane będą PKD 2007 i PKD 2025, ma na celu umożliwienie podmiotom aktualizacji swoich wpisów w rejestrach

- Podmioty, które nie dokonają aktualizacji prowadzonej działalności, od dnia 1 stycznia 2027 r. będą przeklasyfikowywane automatycznie na podstawie klucza powiązań PKD 2007 – PKD 2025

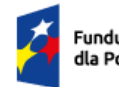

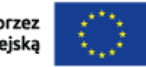

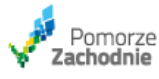

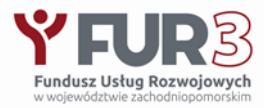

## Poziom dofinansowania 80%

dla usług rozwojowych w zakresie zielonych umiejętności

Zielone umiejętności - to umiejętności o charakterze zawodowym jak i ogólnym z zakresu zielonej transformacji i zrównoważonego rozwoju, prowadzące do uzyskania przez przedsiębiorcę korzyści biznesowych

- zielona transformacja to działanie, które ma na celu większe wykorzystywanie odnawialnych źródeł do produkcji energii (m.in. słońce, wiatr, wodór i biomasa)
- zrównoważony rozwój to długoterminowa strategia, która zaspokaja potrzeby organizacji przy zachowaniu równowagi ekologicznej, dobrostanu pracowników i społeczności. Koncepcja zakłada prowadzenie biznesu, który więcej wnosi w gospodarkę, środowisko i społeczność, niż czerpie z tych obszarów. To podejście, które uwzględnia jednoczesne spełnianie celów ekonomicznych, społecznych i środowiskowych. Cele ekonomiczne polegają na osiąganiu zysków i wzroście finansowym, co jest nieodzowne dla funkcjonowania i sukcesu przedsiębiorstwa. Zrównoważony rozwój zakłada, że cele ekonomiczne powinny być osiągane w sposób etyczny i z poszanowaniem społeczności, w której firma działa oraz środowiska naturalnego.

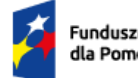

Fundusze Europejskie dla Pomorza Zachodniego Rzeczpospolita Polska Dofinansowane przez Unię Europejską

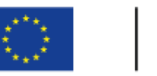

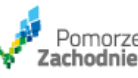

7

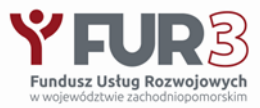

## Poziom dofinansowania 80%

### **ZIELONE ZAWODY** w perspektywie 2030 roku (wg "RAPORT\_zielone\_kompetencje" Lewiatan)

| Branża                                     | Poszukiwani pracownicy                                                                                                    |  |  |  |  |
|--------------------------------------------|----------------------------------------------------------------------------------------------------|--|--|--|--|
| Energetyka oparta na<br>paliwach kopalnych | Pracownicy zajmujący się wymianą infrastruktury energetycznej                                                                          |  |  |  |  |
| Energetyka – morskie<br>farmy wiatrowe     | Projektanci i producenci elementów morskich farm wiatrowych<br>Instalatorzy morskich farm wiatrowych<br>Serwisanci                     |  |  |  |  |
|                                            | Pracownicy realizujący rozbudowę i dostosowanie portów przesyłowych                                                                    |  |  |  |  |
| Energetyka – lądowe<br>farmy wiatrowe      | Projektanci i producenci elementów lądowych farm wiatrowych<br>Instalatorzy lądowych farm wiatrowych<br>Serwisanci                     |  |  |  |  |
| Energetyka – fotowoltaika                  | Doradcy w zakresie fotowoltaiki<br>Osoby zaangażowane w projektowanie i produkcję instalacji<br>fotowoltaicznych                       |  |  |  |  |
|                                            | Monterzy instalacji fotowoltaicznych<br>Pracownicy świadczący usługi związane z demontażem<br>i utylizacją instalacji fotowoltaicznych |  |  |  |  |
| Wydobycie węgla                            | Specjaliści od rekultywacji terenów pokopalnianych<br>Pracownicy realizujący prace w terenie                                           |  |  |  |  |

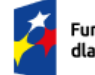

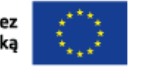

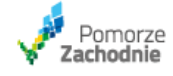

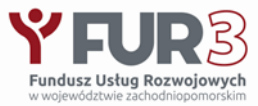

## Poziom dofinansowania 80%

### ZIELONE ZAWODY w perspektywie 2030 roku

| Transport indywidualny<br>i mikromobilność | Specjaliści ds. naprawy osobowych samochodów elektrycznych<br>Pracownicy przy budowie i obsłudze stacji ładowania<br>Specjaliści utylizacji baterii<br>Specjaliści serwisowania urządzeń i zarządzania<br>rozmieszczeniem pojazdów                                                                                                    |
|--------------------------------------------|----------------------------------------------------------------------------------------------------|
| Transport zbiorowy,<br>ciężarowy           | Kierowcy autobusów, motorniczy tramwajów, maszyniści<br>pociągów<br>Logistycy przejazdów i systemów parkowania<br>Specjaliści ds. naprawy ciężarowych samochodów elektrycznych<br>Pracownicy zaangażowani przy projektowaniu i produkcji<br>samochodów ciężarowych o napędzie elektrycznym<br>Pracownicy przy budowie i obsłudze stacji |
| Budownictwo                                | Pracownicy przy produkcji wyrobów termoizolacyjnych<br>Audytorzy energetyczni<br>Doradcy energetyczni<br>Wykonawcy robót termoizolacyjnych                                                                                                    |

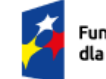

Fundusze Europejskie dla Pomorza Zachodniego

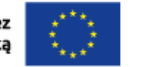

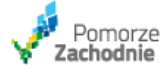

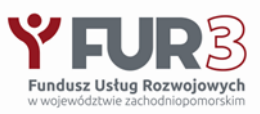

## Poziom dofinansowania 80%

dla usług rozwojowych, które prowadzą do nabycia kwalifikacji zarejestrowanych

w Zintegrowanym Rejestrze Kwalifikacji oraz posiadających nadany kod kwalifikacji

Zintegrowany Rejestr Kwalifikacji obejmuje wszystkie kwalifikacje włączone do Zintegrowanego Systemu Kwalifikacji https://kwalifikacje.gov.pl/

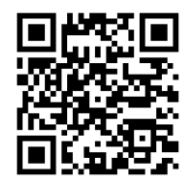

"Zintegrowany system" to wprowadzony ustawą zbiór zasad oraz procedur regulujących działanie różnych instytucji związanych z nadawaniem i zapewnianiem jakości kwalifikacji. **ZSK** ma służyć zwiększeniu wiarygodności kwalifikacji nadawanych w Polsce.

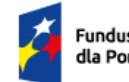

undusze Europejskie la Pomorza Zachodniego Rzeczpospolita Polska

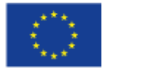

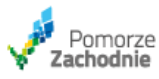

# Kategorie dostępnych usług rozwojowych

## Usługi wpisane do Bazy Usług Rozwojowych (BUR)

### Szkoleniowe: szkolenia otwarte, zamknięte, stacjonarne, on-line

### rozwojowe o charakterze zawodowym:

kwalifikacyjne kursy zawodowe, kursy umiejętności zawodowych, inne kursy umożliwiające uzyskiwanie i uzupełnianie wiedzy, umiejętności i kwalifikacji

- **zdalne:** szkolenia synchroniczne i asynchroniczne (odbywające się w czasie rzeczywistym lub niewymagające jednoczesnej obecności ucznia i szkolącego, kontakt odbywa się np. przez pocztę elektroniczną)
- **inne:** studia podyplomowe, egzaminy.

### Doradcze: doradztwo, coaching, mentoring

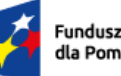

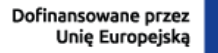

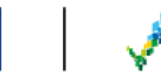

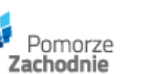

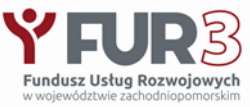

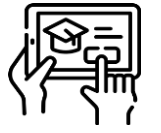

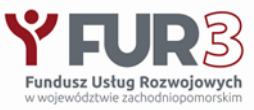

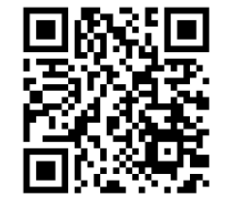

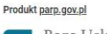

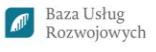

KATEGORIE USŁUG 👻 KORZYSTANIE Z BAŻY 💙 AKTUALNOŚCI I ARTYKUŁY 💙 DOFINANSOWANIE 🂙 STREFA DLA DOSTAWCÓW USŁUG 💙

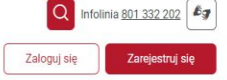

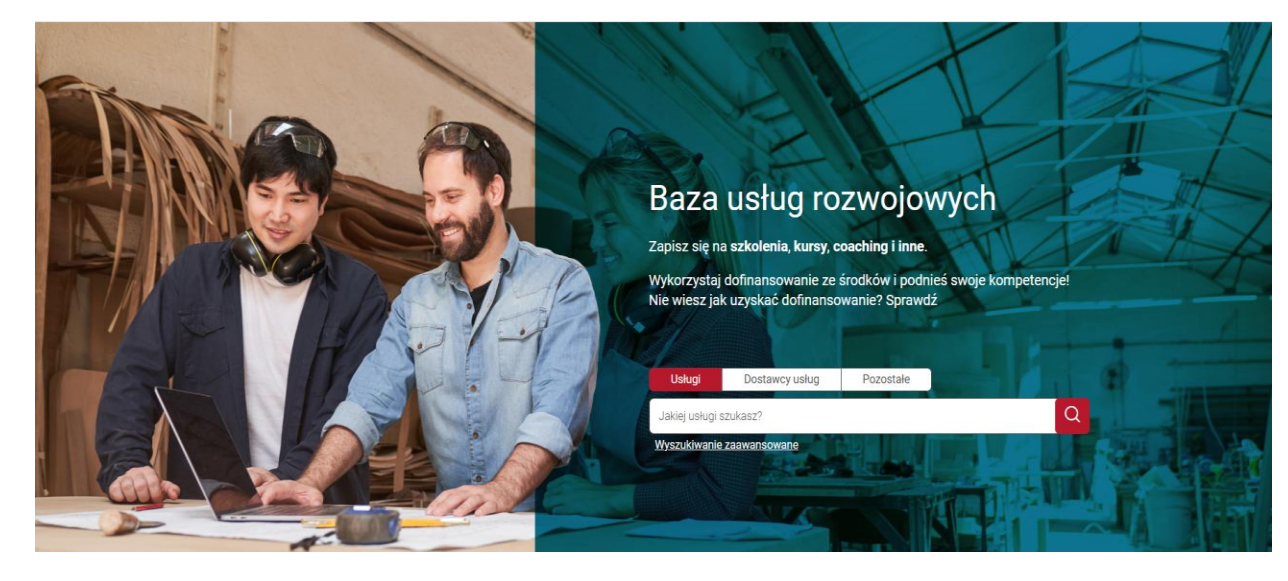

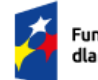

Fundusze Europejskie dla Pomorza Zachodniego Rzeczpospolita Polska

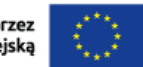

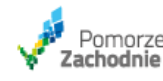

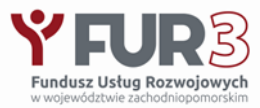

| Produkt parp.gov.pl       | Usługi Dostawcy usług Pozostałe          |                                                                                                    |                              |
|---------------------------|------------------------------------------|----------------------------------------------------------------------------------------------------|------------------------------|
| Baza Usług<br>Rozwojowych | Jakiej usługi szukasz? Q                 | Infolinia 801 332 202                                                                                                    | alogui sie Zareiestrui sie   |
|                           | Wyszukiwanie zaawansowane                |                                                                                                    |                              |
|                           |                                          | KATEGORIE USŁUG 🗸 KORZYSTANIE Z BAZY 🗸 AKTUALNOŚCI I ARTYKUŁY 🗸 DOFINANSOWANIE 🗸 🗄                                                                                                    | STREFA DLA DOSTAWCÓW USŁUG 🗸 |
| Strona głów               | na 🗲 Logowanie                           |                                                                                                    |                              |
| Log                       | owanie                                   |                                                                                                    |                              |
| LUG                       | owanie                                   |                                                                                                    |                              |
| Zalogui s                 | ie za nomoca Login gov nl                |                                                                                                    | P-C                          |
| Zaloguja                  | ný za pomocų Login.gov.pr                |                                                                                                    |                              |
|                           | Zaloguj się za pomocą Login.gov.pl       |                                                                                                    |                              |
| - 11                      | and the international of                 |                                                                                                    |                              |
| Zaloguj s                 | ię za pomocą adresu email                |                                                                                                    |                              |
| E-mail *                  |                                          | Letter a                                                                                                    |                              |
| Wpisz sv                  | vój adres e-mail                         | The second second second second second second second second second second second second second second second se                                                                                                    | 78/1                         |
| Hasło *                   |                                          | The manual                                                                                                    | 1                            |
| Wpisz ha                  |                                          | and the second second se |                              |
|                           | Zaloguj się                              |                                                                                                    | A                            |
|                           |                                          |                                                                                                    | 1                            |
| Nie pamięt                | asz hasła? Kliknij, żeby odzyskać hasło  | (.e. 4                                                                                                    |                              |
| Jesteś tu p               | ierwszy raz? Kliknij, żeby założyć konto |                                                                                                    |                              |
| *                         | Fundusze Europeiskie                     | ecznospolita Dofinansowane przez                                                                                                    |                              |
|                           | dla Pomorza Zachodniego Po               | Iska Unię Europejską Zach                                                                                                    | morze                        |

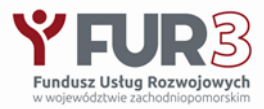

14

## **BAZA USŁUG ROZWOJOWYCH** www.uslugirozwojowe.parp.gov.pl

### Usługa rozwojowa – kwalifikacje (ZRK)

Brak ocen dla tego dostawcy

Konfederacja

Lewiatan

Usługa polega na przeprowadzeniu walidacji i certyfikacji kwalifikacji "Prowadzenie mediacji sądowych i pozasadowych w sprawach cywilnych" stacjonarnie w Warszawie w siedzibie Konfederacji Lewiatan w dniach 4 i 5 marca 2024 r. Numer usługi 2023/11/10/156422/2016025

dla Pomorza Zachodniego

Ø Warszawa / stacjonarna () 16 h 04.03.2024 do 05.03.2024

#### Metody walidacji

Metody stosowane w walidacji -

Weryfikacja składa się z dwóch etapów:

a) egzaminu teoretycznego (testu wiedzy) i

b) egzaminu praktycznego.

Unie Europeiska

Test wiedzy przeprowadzany jest w elektronicznym systemie w Centrum Mediacji Lewiatan. Osobie egzaminowanej podczas rozwiązywania testu nie wolno korzystać z innych aplikacji (w tym otwierać stron internetowych) niż system do przeprowadzania egzaminu. W części praktycznej zastosowanie znajduje następująca metoda weryfikacji: próbka pracy połączona z symulacją. Komisja weryfikacyjna (egzaminacyjna) składająca się z min. 2 egzaminatorów, która przeprowadza część praktyczną egzaminu. Weryfikację efektów uczenia się w części praktycznej prowadzi komisja weryfikacyjna, składająca się z min. 2 osób.

#### Kwalifikacje zarejestrowane w Zintegrowanym Systemie Kwalifikacji

| Kategoria         Prawo i administracja / Prawo pozostale                                                                                                    |                                                                 | Kwalifikacje                            | Prowadzenie mediacji sądowych i pozasądowych w sprawach cywilnych |                                               |
|----------------------------------------------------------------------------------------------------|-----------------------------------------------------------------|-----------------------------------------|-------------------------------------------------------------------|-----------------------------------------------|
|                                                                                                    |                                                                 |                                         | Kod kwalifikacji w Zintegrowanym Systemie<br>Kwalifikacji         | 12632                                         |
| Sposób dofinansowania                                                                                                    | wsparcie dla przedsiębiorców i ich pracowni                     | ków                                     | Nazwa/Kategoria podmiotu prowadzącego<br>walidację                | Konfederacja Lewiatan z siedzibą w Warszawie. |
| Potwierdzeniem kwalifikacji "Prowadzenie mediacji sądowych i<br>pozasądowych w sprawach cywilnych" mogą być zainteresowani:<br>1. praktykujący mediatorzy;<br>2. adwokaci, radcowie prawni, komornicy i notariusze; |                                                                 | diacji sądowych i<br>yć zainteresowani: | Podmiot prowadzący walidację jest<br>zarejestrowany w BUR         | Nie                                           |
|                                                                                                    |                                                                 | ariusze;                                | Nazwa/Kategoria podmiotu certyfikującego                          | Konfederacja Lewiatan z siedzibą w Warszawie. |
|                                                                                                    | <ol> <li>psychologowie i psychoterapeuci, którzy cho</li> </ol> | cą poszerzyć swój warsztat              | Podmiot certyfikujący jest zarejestrowany w BUR                   | Tak                                           |
| Fundus                                                                                                    | ze Europejskie                                                  | Rzeczpospolita Dofin                    | ansowane przez                                                    | <b>4</b> 5                                    |

Polska

3 075.00 PLN brutto

2 500.00 PLN netto

192,19 PLN brutto/h

156.25 PLN netto/h

#### Ir

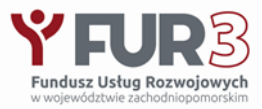

| Możliwość dofinan                                                                                                  | sowania                                                                                                    |                                                                                      |
|----------------------------------------------------------------------------------------------------|----------------------------------------------------------------------------------------------------|--------------------------------------------------------------------------------------|
| A¥5                                                                                                    | Kurs na INSTRUKTORA FITNESS EQF3 - Egzamin<br>Walidacyjny - UPRAWNIENIA NADANE PRZEZ<br>MINISTERSTWO SPORTU I TURYSTYKI - Zintegrowany<br>System Kwalifikacji- Cała Polska- JAKO JEDYNA W | 1 990,00 PLN brutto<br>1 990,00 PLN netto<br>31,59 PLN brutto/h<br>31,59 PLN netto/h |
| AKADEMIA<br>MISTRZOSTWA<br>SPORTOWEGO<br>REKREACJII<br>TURYSTYKI IM.<br>SŁAWOMIRA<br>SZYMCZAKA<br>WYDZIAŁ EDUKACJI | POLSCE AMS Instytucja Szkoleniowa Certytikująca<br>Polskich i Europejskich Ram Kwalifikacji JAKOŚĆ! Kurs<br>Weekendowy.<br>Numer usługi 2024/01/23/119253/2055383                         |                                                                                      |
| SPORTOWEJ Sławomir<br>Szymczak                                                                                     | G 63 h                                                                                                    | 0 zapisanych uczestników 🔗                                                           |
| ****                                                                                                    | ☐ 23.11.2024 do 15.12.2024                                                                                                    | Obserwuj Zapisz się                                                                  |

### Kwalifikacje

|   | Kwalifikacje                                                 | Prowadzenie zajęć z grupowych form fitnessu                                                      |                       |
|---|--------------------------------------------------------------|--------------------------------------------------------------------------------------------------|-----------------------|
|   | Kod kwalifikacji w Zintegrowanym Systemie Kwalifikacji       | 13480                                                                                            | Przejdź do szczegółów |
|   | Podmiot prowadzący walidację jest zarejestrowany w<br>BUR    | Nie                                                                                              |                       |
|   | Nazwa/Kategoria Podmiotu certyfikującego                     | Akademia Mistrzostwa Sportowego Rekreacji i Turystyki ir<br>Szymczaka Wydział Edukacji Sportowej | n. Sławomira          |
|   | Podmiot certyfikujący jest zarejestrowany w BUR              | Tak                                                                                              |                       |
| Ĩ | Fundusze Europejskie Rzecz<br>dla Pomorza Zachodniego Polska | oospolita Dofinansowane przez<br>Unię Europejską                                                 | Pomorze<br>Zachodnie  |

#### Kwalifikacje zarejestrowane w Zintegrowanym Systemie Kwalifikacji

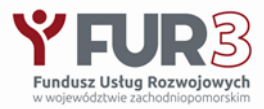

### Usługa rozwojowa - kompetencje

| Możliwość dofinar                          | nsowania                                                                                                    |                                                                                       |
|--------------------------------------------|----------------------------------------------------------------------------------------------------|---------------------------------------------------------------------------------------|
|                                            | Kurs prawa jazdy kat. D (e-learning) tylko<br>dla osób z kat. B prawa jazdy, kwalifikacja<br>wstępna przyspieszona D,D+E,D1,D1+E<br>Numerusługi 2023/12/15/22248/2039194                                                                                | 11 200,00 PLN brutto<br>11 200,00 PLN netto<br>50,91 PLN brutto/<br>50,91 PLN netto/h |
| Ośrodek Szkolenia<br>D-H Sp.z.o.o<br>★★★★★ | <ul> <li>              Ø Opole / mieszana (stacjonarna połączona z usługą<br/>zdalną)      </li> <li>             Ø Usługa szkoleniowa         </li> <li>             220 h         </li> <li>             18.03.2024 do 30.09.2024         </li> </ul> |                                                                                       |

#### Informacie podstawowe

| Kategoria             | Prawo jazdy / Kure prawa jazdy kat D                                                                                                    |                                                                                                    | Nazwa/Kategoria podmiotu prowadzącego<br>walidację        | Wojewódzki Ośrodek F                |
|-----------------------|----------------------------------------------------------------------------------------------------|----------------------------------------------------------------------------------------------------|-----------------------------------------------------------|-------------------------------------|
| Sposób dofinansowania | wsparcie dla osób indywidualnych<br>wsparcie dla przedsiębiorców i ich pracown                                                                                                    | ików                                                                                                    | Podmiot prowadzący walidację jest<br>zarejestrowany w BUR | Nie                                 |
|                       | - Posiadane prawo jazdy kat .B                                                                                                    |                                                                                                    | Nazwa/Kategoria podmiotu certyfikującego                  | Starostwo powiatowe,<br>Komunikacji |
|                       | - Wymagany wiek 24 lata - do kursu można prz<br>wymaganym wiekiem                                                                                                    | <ul> <li>Wymagany wiek 24 lata - do kursu można przystąpić 3 miesiące przed<br/>wymaganym wiekiem</li> </ul> |                                                           | R Nie                               |
| Grupa docelowa usługi | - Profil PKK (Profil Kandydata na Kierowce) uzy<br>Komunikacji na podstawie badania lekarskieg<br>- Profil PKZ (Profil Kierowcy Zawodowego) uzy<br>Komunikacji na podstawie badania lekarskieg | rskiwany w Wydziale<br>o i psychologicznego<br>rskiwany w Wydziale<br>o i psychologicznego                   | Kompetencje<br>Usługa prowadzi do nabycia kompetencji.    |                                     |
|                       | Fundusze Europejskie<br>dla Pomorza Zachodniego                                                                                                    | Rzeczpospolita<br>Polska                                                                                     | Dofinansowane przez                                       |                                     |

50,91 PLN brutto/h

#### Metody walidacji

#### Egzaminy Wewnetrzne:

Po zakończonych kursach w zakresie prawa jazdy kat. D w Ośrodku Szkolenia Kierowców odbywają się egzaminy wewnętrzne w zakresie kursów prawa jazdy kat. D dopuszczające do Egzaminów Państwowych.

#### Egzaminy Państwowe:

Egzaminy Państwowe organizowane są przez Wojewódzki Ośrodek Ruchu Drogowego w Opolu.

#### Informacje

| Podstawa prawna dla Podmiotów / kategorii<br>Podmiotów                   | organ władzy publicznej lub samorządu zawodowego, uprawniony do<br>wydawania dokumentów potwierdzających kwalifikację na podstawie<br>ustawy lub rozporządzenia |
|--------------------------------------------------------------------------|----------------------------------------------------------------------------------------------------|
| Nazwa/Kategoria podmiotu prowadzącego<br>walidację                       | Wojewódzki Ośrodek Ruchu Drogowego , Urząd Wojewódzki                                                                                                    |
| Podmiot prowadzący walidację jest<br>zarejestrowany w BUR                | Nie                                                                                                    |
| Nazwa/Kategoria podmiotu certyfikującego                                 | Starostwo powiatowe, Prezydent Miasta , Wojewoda , Wydział<br>Komunikacji                                                                                       |
| De deviet e esta filosia en la stransia de service de service de la DUD. | NG                                                                                                    |

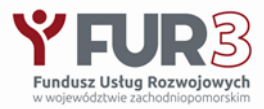

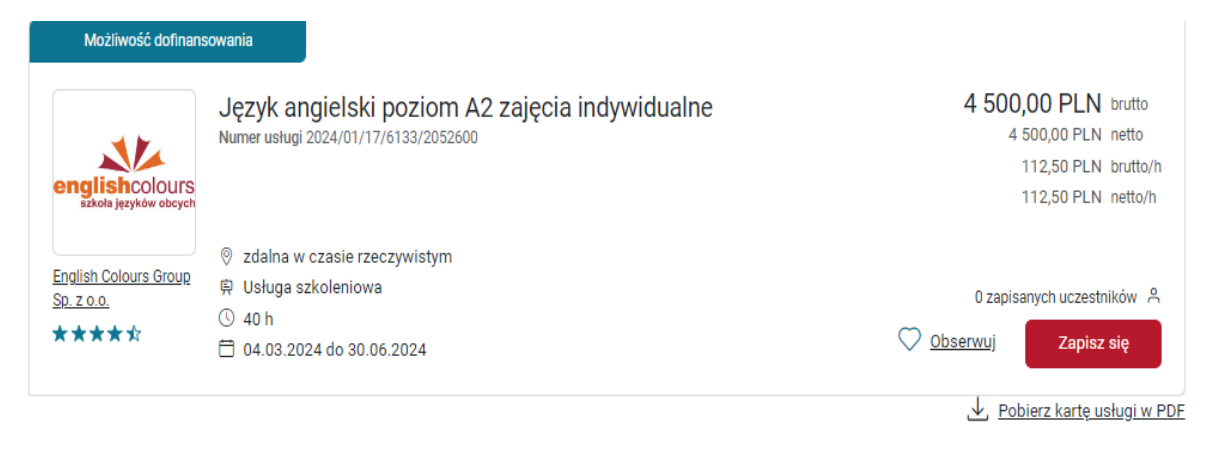

Informacje podstawowe Cel Kwalifikacje i kompetencje Program Harmonogram Cena Prowadzący Informacje dodatkowe Warunki techniczne Kontakt

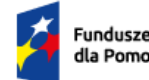

Fundusze Europejskie dla Pomorza Zachodniego Rzeczpospolita Polska

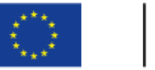

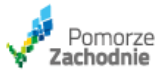

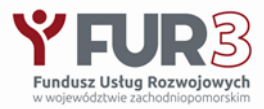

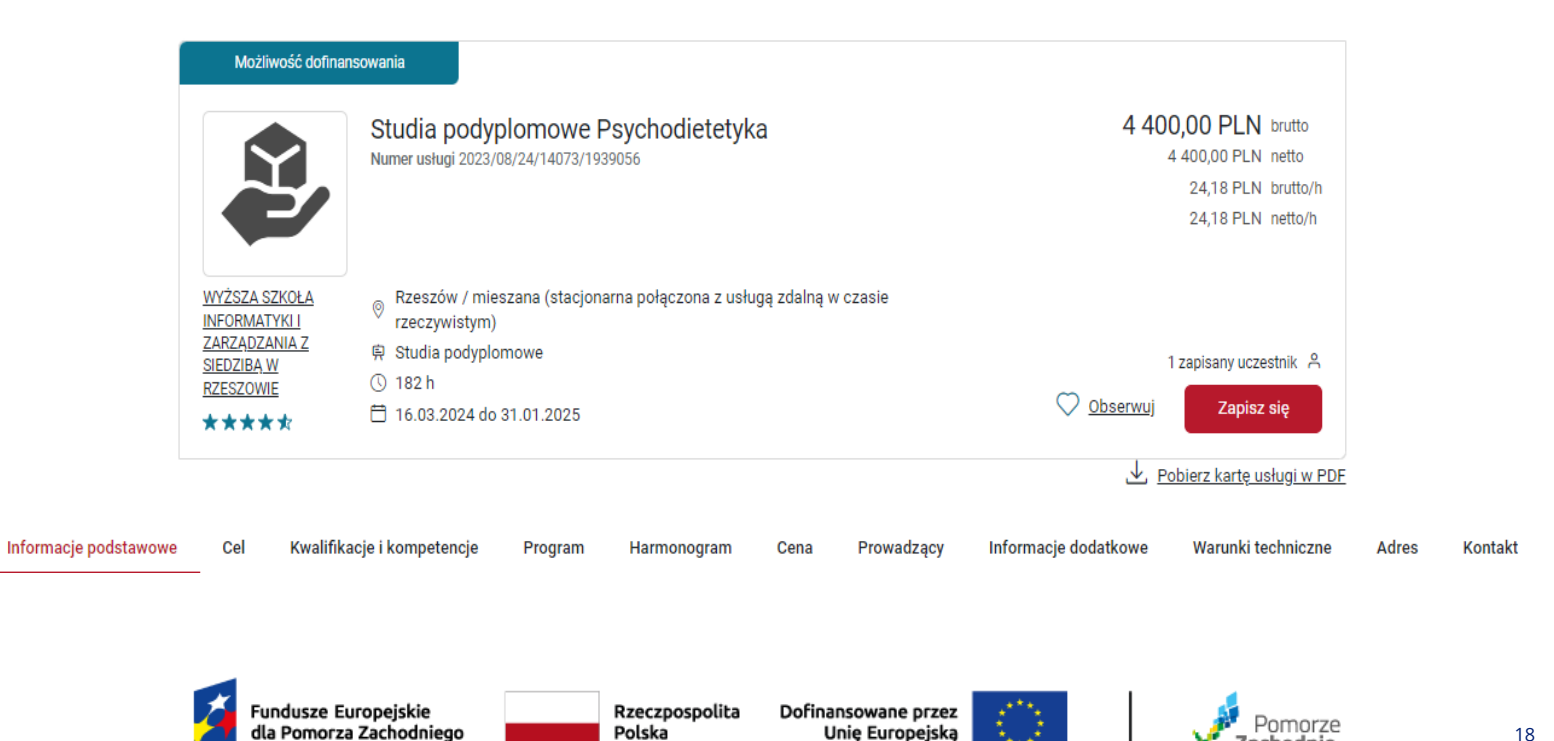

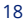

Zachodnie

# Ścieżka uzyskania dofinansowania przez Przedsiębiorcę

### Element procesu

| AB  |  |
|-----|--|
| 2.5 |  |

2

3

6

Identyfikacja potrzeb rozwojowych przedsiębiorcy

Wyszukanie usług rozwojowych (szkolenia/ doradztwo) w Bazie Usług Rozwojowych w danym zakresie (https://uslugirozwojowe.parp.gov.pl/)

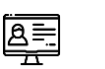

Złożenie dokumentów rekrutacyjnych elektronicznie, przez Generator Wniosków (www.fur.pfp.com.pl)

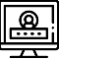

Podpisanie umowy wsparcia

5 Udział pracowników w usługach rozwojowych, zgłoszenie zmian i ocena usług rozwojowych

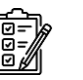

Złożenie dokumentów rozliczeniowych elektronicznie, przez Generator Wniosków (www.fur.pfp.com.pl)

## Rola Operatora

Praca z Mobilnym Doradcą

Pomoc w wyszukaniu potrzebnych usług

Rejestracja dokumentów, weryfikacja formalna i merytoryczna, decyzja o przyznaniu wsparcia

Elektroniczne podpisanie umowy poprzez platformę Autenti

Monitoring realizowanych usług

Refundacja kosztów usług i wypłata dofinansowania. Kontrola wytypowanej umowy wsparcia w zakresie jej rozliczenia, w tym kwalifikowalności przedsiębiorstwa i pracowników

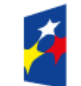

Fundusze Europejskie dla Pomorza Zachodniego Rzeczpospolita Polska

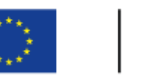

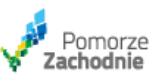

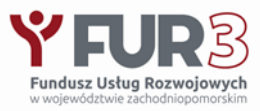

# Dokumenty dot. dofinansowania, Regulamin <u>www.pfp.com.pl</u>, www.fur.pfp.com.pl

#### Zapraszamy do szczegółów oferty: www.fur.pfp.com.pl

#### Osoby do kontaktu

Anna Sawicka, Mobilny Doradca tel. 91 312 92 23, tel. kom. 882 348 218, mail a.sawicka@pfp.com.pl

Katarzyna Malisz, Mobilny Doradca tel. 91 312 92 48, tel. kom. 882 348 220, mail k.malisz@pfp.com.pl

Tamara Szyszko, Mobilny Doradca tel. 91 428 36 52, tel. kom. 784 961 130, mail t.szyszko@pfp.com.pl

Daria Ptaszyńska, Mobilny Doradca tel. kom. 532 440 432, mail d.ptaszynska@pfp.com.pl Jako Operator Podmiotowego Systemu Finansowania w województwie zachodniopomorskim, zgodnie z zapisami z §6 ust. 5 a) Regulaminu rekrutacji i udzielenia wsparcia w projekcie Fundusz Usług Rozwojowych w województwie zachodniopomorskim - FUR3 informujemy, iż alokacja środków przeznaczona na:

- · I kwartał 2024 r. wynosi 1,7 mln zł
- · II kwartał 2024 r. wynosi 3 mln zł
- · III kwartał 2024 r. wynosi 1,65 mln zł
- · IV kwartał 2024 r. wynosi 1,5 mln zł
- I kwartał 2025 r. wynosi 3 mln zł

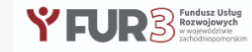

## Fundusz Usług Rozwojowych w województwie zachodniopomorskim - FUR3

Projekt jest realizowany przez Polską Fundację Przedsiębiorczości z siedzibą w Szczecinie w ramach Priorytetu 06.06,Fundusze Europejskie na rzecz aktywnego Pomorza Zachodniego", Działanie 6.6 "Rozwój pracowników, przedsiębiorstw i przedsiębiorców w regionie", którego celem jest "Wspieranie dostosowania pracowników, przedsiębiorstw i przedsiębiorców do zmian", w ramach Programu Fundusze Europejskie dla Pomorza Zachodniego 2021-2027, finansowanych z Europejskiego Funduszu Społecznego PLUS (nr wniosku: FEPZ.06.06-IP.01-001/23).

W dniu 23 października 2023 r. została zawarta Umowa nr FEPZ.06.06-IP.01-0003/23-00 o dofinansowanie Projektu "Fundusz Usług Rozwojowych w województwie zachodniopomorskim -FUR 3 " pomiędzy Wojewódzkim Urzędem Pracy w Szczecinie a Polską Fundacją Przedsiębiorczości.

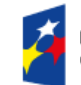

Fundusze Europejskie dla Pomorza Zachodniego Rzeczpospolita Polska Dofinansowane przez Unię Europejską

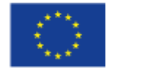

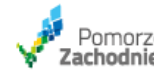

20

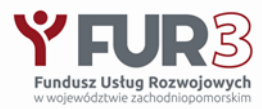

## Przygotowanie dokumentów i niezbędnych informacji przed złożeniem wniosku – Formularz zgłoszeniowy przedsiębiorcy

przedsiębiorstwa

do uzyskania celu rozwojowego

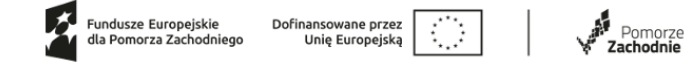

#### DANE DOT. PRZEDSIĘBIORSTWA DO OKREŚLENIA JEGO STATUSU<sup>1</sup>

| Typ danych                                                      | W ostatnim okresie<br>sprawozdawczym |  | W poprzednim<br>okresie<br>sprawozdawczy |  | W okresie<br>sprawozdawczym za<br>drugi rok wstecz od<br>ostatniego okresu<br>sprawozdawczego |  |
|-----------------------------------------------------------------|--------------------------------------|--|------------------------------------------|--|-----------------------------------------------------------------------------------------------|--|
|                                                                 | Data od                              |  | Data od                                  |  | Data od                                                                                       |  |
|                                                                 | Data do                              |  | Data do                                  |  | Data do                                                                                       |  |
| Wielkość zatrudnienia<br>(w przeliczeniu na pełne etaty RJP)    |                                      |  |                                          |  |                                                                                               |  |
| Obroty ze sprzedaży netto<br>(w euro na koniec roku obrotowego) |                                      |  |                                          |  |                                                                                               |  |
| Suma aktywów bilansu (w euro)                                   |                                      |  |                                          |  |                                                                                               |  |

|                                 | 1. | Opis działalności:                                                                                                    |
|---------------------------------|----|----------------------------------------------------------------------------------------------------|
|                                 | 2. | Opis produktów i usług                                                                                                    |
|                                 | 3. | Prognozowane przychody i koszty (w przypadku nowoutworzonych<br>przedsiębiorstw, dla których nie zostały zamknięte sprawozdania<br>finansowe                 |
|                                 | 4. | Uzasadnienie celu rozwojowego usług zgodnie z §12 ust. 5 lit. a) - e)<br>Regulaminu rekrutacji i udzielania wsparcia w projekcie                             |
|                                 |    | <ul> <li>a) zgodności tematyki wybranej usługi rozwojowej z prowadzonym<br/>rodzajem działalności;</li> </ul>                                                |
| Uzasadnienie potrzeby           |    | <li>b) zgodności tematyki wybranej usługi rozwojowej z zakresem zadań<br/>wykonywanych przez pracownika delegowanego na usługę w<br/>przedsiębiorstwie;</li> |
| realizacii usługi w odniesieniu |    |                                                                                                    |

- c) zasadności wyboru usługi rozwojowej w aspekcie czasu trwania zatrudnienia pracownika delegowanego na usługe;
- d) zasadności wyboru usługi rozwojowej w aspekcie aktualnych/przyszłych potrzeb przedsiębiorstwa i sposobu ich realizacii poprzez usługe:
- e) celu biznesowego usługi rozwojowej w jaki sposób usługa pozwala na wytworzenie produktu/ów, który/e pośrednio wpływa/ją na sytuację ekonomiczną lub finansową przedsiębiorcy lub realizacja usługi może pozwolić na poprawę sytuacji ekonomicznej lub finansowei przedsiebiorcy

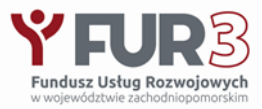

## **KROK 1: REJESTRACJA I LOGOWANIE DO GENERATORA WNIOSKÓW**

W centralnej części znajduje się przycisk Zaloguj

Jeśli nie posiadasz konta należy wybrać Zarejestruj się

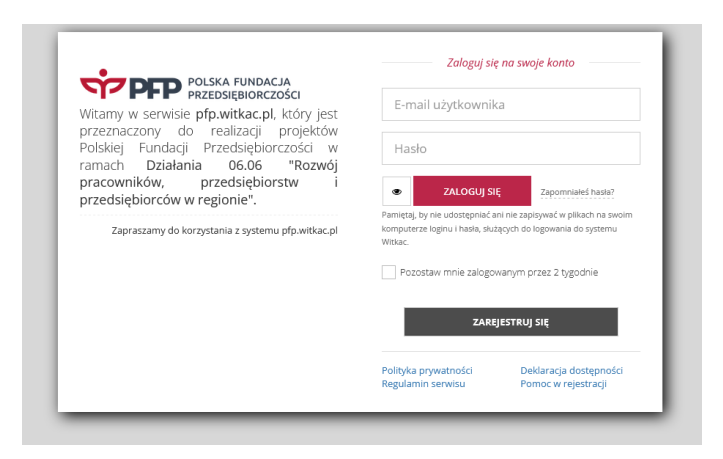

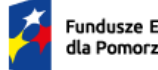

Fundusze Europejskie dla Pomorza Zachodniego Rzeczpospolita Polska

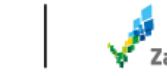

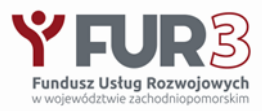

## **KROK 2 ZŁOŻENIE DOKUMENTACJI ZGŁOSZENIOWEJ DO PROJEKTU**

Po zalogowaniu Wnioskodawca może już w pełni korzystać z funkcjonalności GENERATORA WNIOSKÓW. Aby złożyć dokumentację zgłoszeniową należy wybrać projekt klikając w "tytuł konkursu" wskazany w tabeli (przykład)

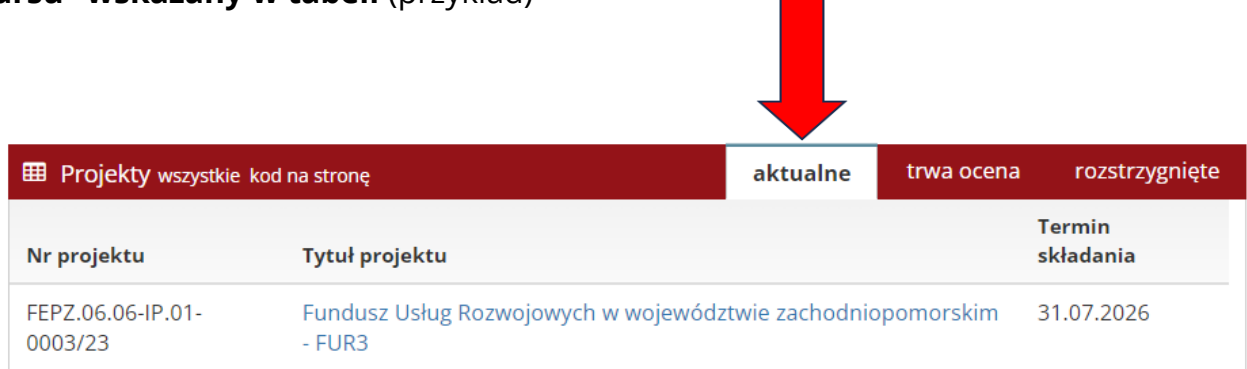

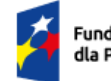

undusze Europejskie a Pomorza Zachodniego

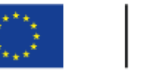

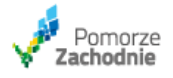

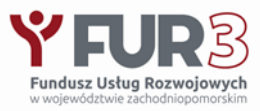

Po wykonaniu powyższego pojawia się ekran "informacje o projekcie" zawierający dane projektu, tj. "Numer projektu", "Termin realizacji", "Kwota przeznaczona na dofinansowanie (Pula środków)", "Kwota pozostała do rozdysponowania", "Dofinansowanie dla 1 pracownika", "Wkład własny", "Opis projektu", "Załączniki do wniosku". Istotna informacja o trwającym naborze wraz z terminem i godz., a także przycisk "Dodaj wniosek" znajdują się w prawym górnym rogu monitora

Fundusz Usług Rozwojowych w województwie zachodniopomorskim - FUR3 🖪 Udostępnij

#### UWAGA! Przyciski zamieszczone na stronie mogą powodować rozwijanie zawartych na stronie treści.

Numer projektu: FEPZ.06.06-IP.01-0003/23 (numer techniczny: 20947) å Osoba, która utworzyła projekt: Jakub Wielgomas

#### 🖀 Termin realizacji od **31.01.2024** do **31.07.2026**

Termin składania wniosków/potwierdzeń w wersji papierowej: 2026-09-30 16:00:00 M Miejsce składania wniosków/potwierdzeń w wersji papierowej: ul. Jagiellońska 20-21, 70-363 Szczecin

#### Kwota przeznaczona na dofinansowanie:

Pula środków: 1 700 000,00 zł (słownie: jeden milion siedemset tysięcy zł)
 CD (kwota pozostała do rozdysponowania: 1 643 984,00 zł
 Φ Dofinansowanie dla 1 pracownika: od 0,00 do 7 500,00 zł
 CD (Wład własny: Dopuszczalny

#### Q

www.fur.pfp.com.pl

🕼 Opis projektu:

#### Projekt jest realizowany przez Polską Fundację Przedsiębiorczości z siedzibą w Szczecinie w ramach Priorytetu 06.06, Fundusze Europejskie na rzecz aktywnego Pomorza Zachodniego", Działanie 6.6, "Rozwój pracowników, przedsiębiorstw i przedsiębiorców w regionie", którego celem jest "Wspieranie dostosowania pracowników, przedsiębiorstw i przedsiębiorców do zmian", w ramach Programu Fundusze Europejskie dla Pomorza Zachodniego 2021-2027, finansowanych z Europejskiego Funduszu Społecznego PLUS (nr wniosku: FEPZ.06.06.1P.01-001/23).

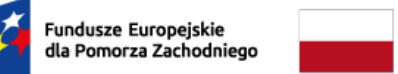

Rzeczpospolita Polska

#### 🖹 Dokumentacja projektu

 REGULAMIN REKRUTACJI I UDZIELENIA WSPARCIA W PROJEKCIE "Fundusz Usług Rozwojowych w województwie zachodniopomorskim - FUR3"

#### 🛦 Załączniki do wniosku

- Załącznik nr 1\_2 Formularz zgłoszeniowy uczestnika fakultatywny, wymagany format: jpg Skan podpisanego oryginału dokumentu.
- Załącznik nr 1\_4 Karta BUR fakultatywny, wymagany format: pdf Dokument wygenerowany z BUR.
- Załącznik nr 1\_1 Formularz Zgłoszeniowy Uczestnika wymagany elektronicznie , wymagany format: odf.log
- Skan podpisanego oryginału
- Załącznik nr 1\_3 Karta usługi z BUR wymagany elektronicznie , wymagany format: pdf.jpg Dokument wygenerowany z BUR (https://uslugirozwojowe.parp.gov.pl/).
- Załącznik nr 1\_5 Wydruk SUDOP fakultatywny wymagany format: pdf.jpg Skan podpisanego oryginału (lista przypadków pomocy de minimis otrzymanej przez Beneficjenta httos://sudop.uokik.sov.pl/home).
- Inne fakultatywny, wymagany format: pdf,jpg Skan podpisanego oryginału (np. pełnomocnictwo do reprezentacji przedsiębiorstwa Wnioskodawcy, umowa
- spółki cywilnej, akt notarialny, umowa o pracę, oświadczenie). 7. Załacznik nr 1 8 Dokumenty ZUS wymagany elektronicznie , wymagany format: pdf.jpg
- Wygenerowane deklaracje ZUS wraz z potwierdzeniem złożenia do ZUS.
- Oświadczenie przedsiębiorcy wymagany elektronicznie i papierowo , wymagany format: pdf.jpg Skan podpisanego oryginału/oryginał

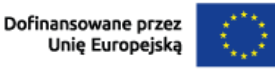

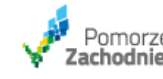

wiń

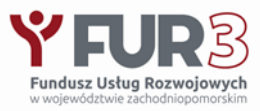

Po kliknięciu w przycisk "Dodaj wniosek" Wnioskodawca uruchamia formularz zgłoszeniowy do projektu. Formularz składa się z 5 części oznaczonych nazwami:

l Dane przedsiębiorstwa

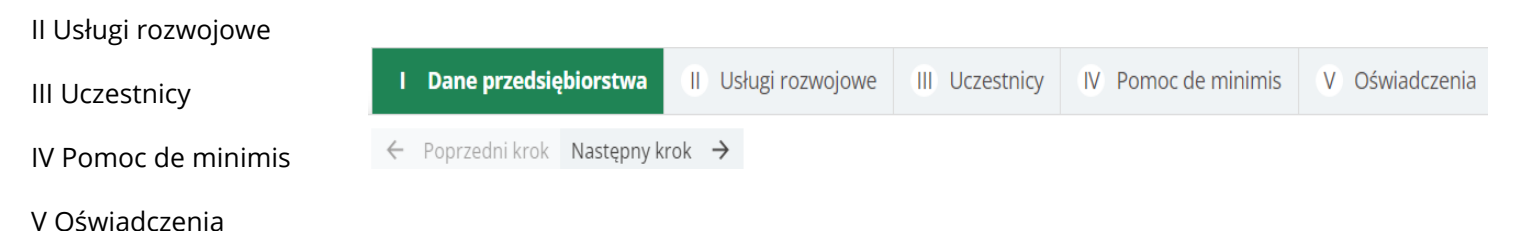

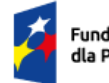

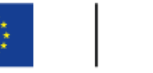

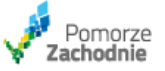

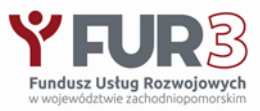

- Wypełnienie poszczególnych pól w każdej z części formularza jest obligatoryjne, a w przypadku braku wypełnienia lub błędnego wypełnienia Generator wskazuje adekwatne pole do uzupełnienia/korekty poprzez jego oznaczenie czerwoną czcionką
- Wnioskodawca zostanie poproszony komunikatem "Nieprawidłowo wypełniono pola w tej części wniosku. Czy chcesz przejść dalej, a błędy poprawić później?" Wybór odpowiedzi TAK/NIE umożliwi wybór kolejnej części formularza do wypełnienia, bądź dokonanie na bieżąco uzupełnienia/korekty części właśnie wypełnionej. Część z pól wypełniania jest automatycznie, a niektóre z nich opatrzone są dodatkowymi komunikatami

| Pełna naz                              | wa przedsiębiorstwa                                                 |                                        |   |  |
|----------------------------------------|---------------------------------------------------------------------|----------------------------------------|---|--|
| Błąc NIP (w tyr dotyczy)               | <mark>I: Proszę uzupełnić pole.</mark><br>m spółki cywilnej - jeśli | REGON                                  |   |  |
| Błąc     pole                          | l: Proszę uzupełnić                                                 | Błąd: Proszę uzupełnie<br>pole.        | é |  |
|                                        | Nie                                                                 |                                        |   |  |
|                                        |                                                                     |                                        |   |  |
| usze Europejskie<br>omorza Zachodniego | Rzeczpospolita<br>Polska                                            | Dofinansowane przez<br>Unię Europejską |   |  |

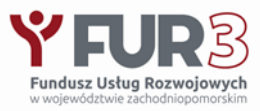

W prawym dolnym rogu monitora znajdują się przyciski "Wyjdź bez zapisu", "Zapisz i wyjdź", "Zapisz". Dzięki nim Wnioskodawca może zrezygnować ze złożenia wniosku, odłożyć zakończenie wypełniania i złożenia wniosku na inny moment lub zapisać wypełniony wniosek celem jego złożenia do Operatora

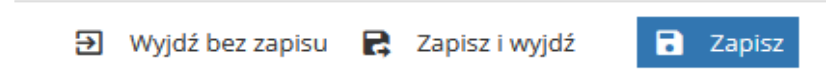

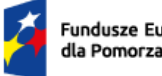

undusze Europejskie la Pomorza Zachodniego Rzeczpospolita Polska

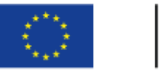

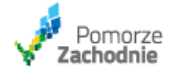

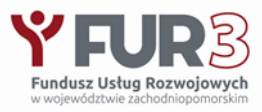

Po wypełnieniu formularza i pozytywnej weryfikacji jego poprawności i kompletności na monitorze pojawiają się **"informacje o wniosku" oraz "Historia wniosku".** Informacje zawierają dane osoby składającej wniosek, podmiotu wnioskującego, informacje finansowe i techniczne, czas pozostały do złożenia wniosku

**i Informacje o wniosku** Szczegóły oceny Historia wniosku

W prawym dolnym rogu monitora pod przyciskami "Wniosek w pdf" znajduje się kompletna dokumentacja zgłoszeniowa do projektu wygenerowana na podstawie wypełnionego formularza. Wnioskodawca powinien ją pobrać oraz zapisać na dysku komputera

🔁 Wniosek w PDF

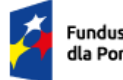

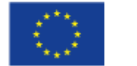

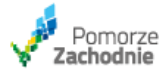

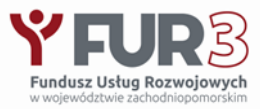

W zakładce "Historia wniosku" oprócz informacji o kolejnych wersjach wniosku znajduje się również tabela wymaganych załączników

| i Informacje o | wniosku       | Historia wniosku         |  |
|----------------|---------------|--------------------------|--|
|                |               |                          |  |
|                |               |                          |  |
|                | ≡ Pokaż tylko | wszystkie wersje wniosku |  |
|                |               |                          |  |
| Status         |               | Funkcje                  |  |

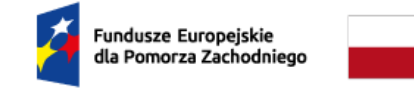

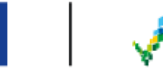

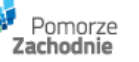

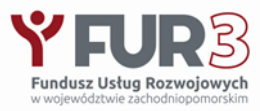

Używając przycisków "pobierz" i "dodaj" należy dołączyć do dokumentacji zgłoszeniowej wymagane załączniki. W tym celu należy wydrukować, podpisać oraz zeskanować wymagane dokumenty, zapisane w poprzednim kroku na dysku komputera.

| 名 Załączniki                                          |                                                                                                    |                           |         |         |
|-------------------------------------------------------|----------------------------------------------------------------------------------------------------|---------------------------|---------|---------|
| Plik                                                  | Opis                                                                                                    | Wymagany                  | Rozmiar |         |
| Załącznik nr 1_1 Formularz<br>zgłoszeniowy uczestnika | Skan podpisanego oryginału wygenerowanego dokumentu                                                                                                    | Wszyscy<br>elektronicznie |         | 🕂 dodaj |
| Załącznik nr 1_3 Karta usługi<br>z BUR                | Dokument wygenerowany z BUR (https://uslugirozwojowe.parp.gov.pl/).                                                                                                    | Wszyscy<br>elektronicznie |         | 🕈 dodaj |
| Załacznik nr 1_5 Wydruk<br>SUDOP                      | Skan podpisanego oryginału dokumentu (lista przypadków pomocy de minimis otrzymanej przez Beneficjenta - https://sudop.uokik.gov.pl/home).                                                                                                    | Niektórzy<br>wnioskodawcy |         | 🕈 dodaj |
| Załącznik nr 1_8 Dokumenty<br>ZUS                     | Wygenerowane deklaracje ZUS (np. ZUS DRA, RCA lub RZA, RSA, ZUA) wraz z potwierdzeniem przesłania tych dokumentów do ZUS.                                                                                                    | Wszyscy<br>elektronicznie |         | 🕈 dodaj |
| Załącznik nr 3 Oświadczenie<br>przedsiębiorcy         | Skan podpisanego oryginału wygenerowanego dokumentu lub wygenerowany dokument elektroniczny podpisany podpisem kwalifikowanym. Oryginał<br>wygenerowanego dokumentu (dostarczony pocztą tradycyjną lub osobiście w terminie do 5 dni roboczych od dnia złożenia dokumentacji rekrutacyjnej,<br>na adres Biura projektu: ul. Jagiellońska nr 20-21, 70-363 Szczecin). | Niektórzy<br>wnioskodawcy |         | 🕈 dodaj |
| Inne                                                  | Skan podpisanego oryginału dokumentu (np. pełnomocnictwo do reprezentacji przedsiębiorstwa Wnioskodawcy, umowa spółki cywilnej, akt notarialny,<br>umowa o pracę, oświadczenie, zaświadczenie ze szkoły/uczelni).                                                                                                    | Niektórzy<br>wnioskodawcy |         | 🕇 dodaj |

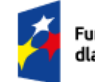

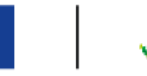

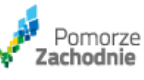

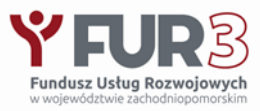

Po uzupełnieniu dokumentacji zgłoszeniowej o wymagane załączniki wniosek jest gotowy do złożenia. W tym celu należy wrócić do zakładki "informacje o wniosku" W prawym dolnym rogu znajdują się przyciski "Złóż wniosek", "Edycja wniosku" oraz "Funkcje"

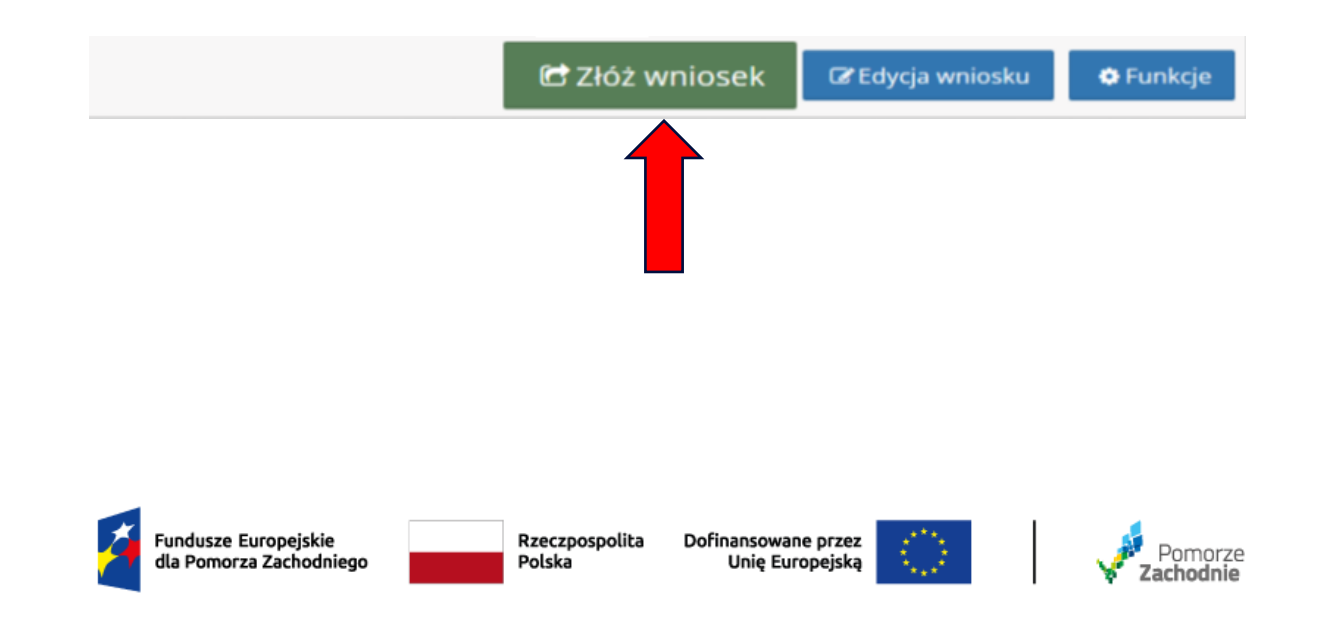

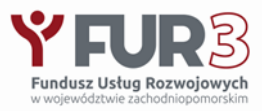

Użycie przycisku "Złóż wniosek" pojawi się pytanie czy chcesz złożyć wniosek oraz komunikat ostrzegający, iż krok ten spowoduje zablokowanie edycji. Jeśli Wnioskodawca zrezygnuje ze złożenia wniosku ma do dyspozycji przycisk "Edycja wniosku", dzięki któremu może ponownie uruchomić formularz, np. celem jego korekty

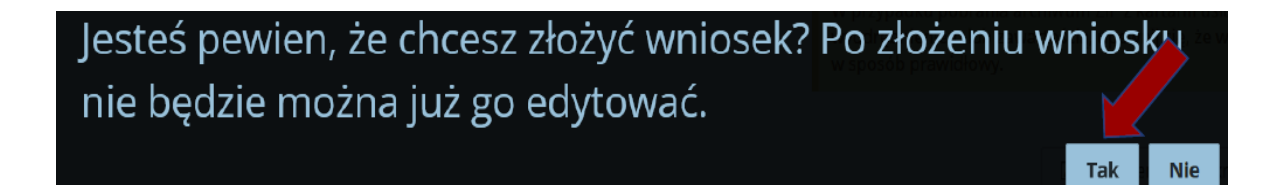

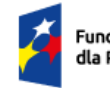

undusze Europejskie a Pomorza Zachodniego Rzeczpospolita Polska

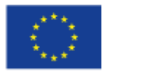

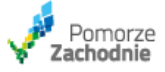

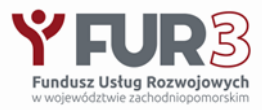

- Pod przyciskiem "Funkcje" znajdują się dodatkowe funkcjonalności, do wykorzystania przez Wnioskodawcę
- Poprawne złożenie wniosku jest potwierdzane pod zakładką "informacje o wniosku", które określają dane wniosku po złożeniu

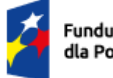

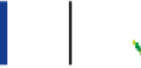

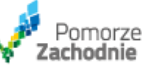

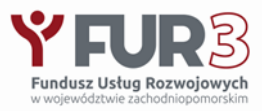

Po przesłaniu Wniosku przez Generator Wniosków, należy pobrać "Oświadczenie przedsiębiorcy", które dostępne jest w zakładce "Wniosek w pdf"

🕒 Wniosek w PDF

- podpisać Oświadczenie przez Osobę upoważnioną do reprezentowania przedsiębiorstwa (istnieje możliwość podpisania podpisem kwalifikowanym i przesłania w wersji elektronicznej w Generatorze)

- przesłać scan oryginału podpisanego Oświadczenia poprzez Generator

- dostarczyć / wysłać oryginał podpisanego Oświadczenia na adres:

Polska Fundacja Przedsiębiorczości

Biuro Projektu FUR3

ul. Jagiellońska 20-21

70-363 Szczecin

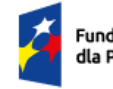

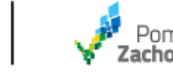

# Kontakt

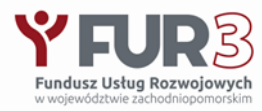

### Biuro Projektu

Polska Fundacja Przedsiębiorczości

Ul. Jagiellońska 20-21

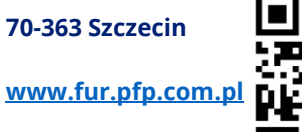

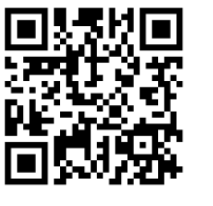

Tamara Szyszko – Mobilny Doradca

kom. 784 961 130, e-mail: t.szyszko@pfp.com.pl

Katarzyna Malisz - Mobilny Doradca

kom. 882 348 220, e-mail: <u>k.malisz@pfp.com.pl</u>

#### Oddział w Koszalinie

ul. Partyzantów 17, p. 202

75-411 Koszalin

tel. 94 340 70 35

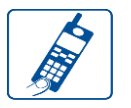

Anna Sawicka - Mobilny Doradca

kom. 882 348 218, e-mail: <u>a.sawicka@pfp.com.pl</u>

Daria Ptaszyńska - Mobilny Doradca

kom. 532 440 432, e-mail: d.ptaszyńska@pfp.com.pl

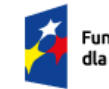

Fundusze Europejskie dla Pomorza Zachodniego Rzeczpospolita Polska Dofinansowane przez Unię Europejską

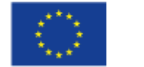

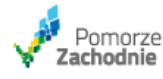

#### Oddział w Wałczu

ul. Południowa 10B, p. 202

78-600 Wałcz

tel. 67 258 30 86

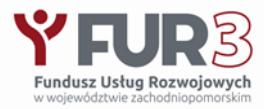

# Inne formy wsparcia PFP dla MŚP

Bezpłatne szkolenia online – platforma szkoleniowa PFP

https://szkolenia.pfp.com.pl/

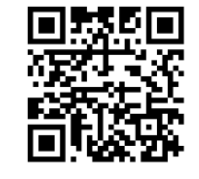

Więcej informacji na naszej stronie internetowej:

https://www.pfp.com.pl/

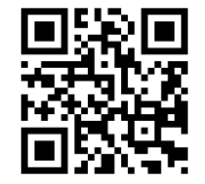

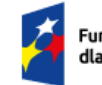

Fundusze Europejskie dla Pomorza Zachodniego Rzeczpospolita Polska

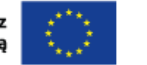

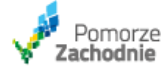

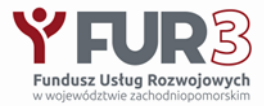

# Dziękuję za uwagę

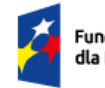

Fundusze Europejskie dla Pomorza Zachodniego Rzeczpospolita Polska Dofinansowane przez Unię Europejską

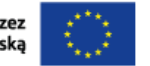

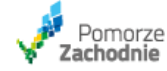

37